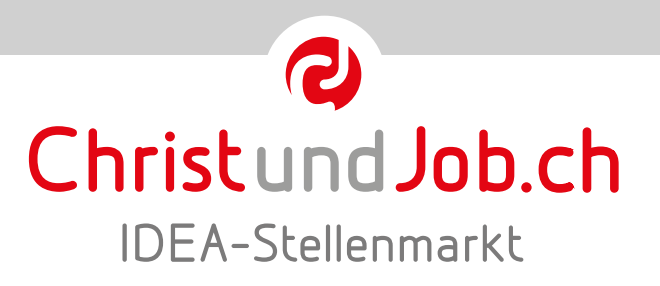

# ... neue Chancen nutzen!

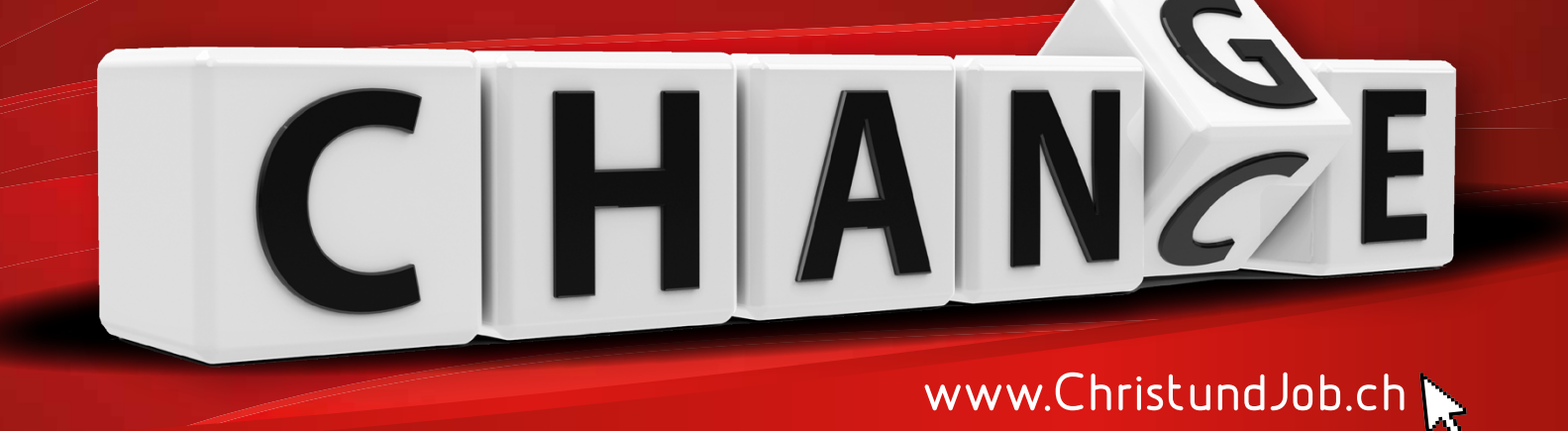

# Bedienungsanleitung ChristundJob.ch

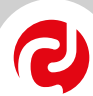

## Inhaltsverzeichnis

|                                                 | Seite |
|-------------------------------------------------|-------|
| 1.0 Login Profil                                | 3     |
| 1.1 Passwort zurück setzen                      | 3     |
| 2.0 Einmalige Registrierung                     | 4     |
| 2.1 Doublettenkontrolle                         | 4     |
| 2.2 Bestätigungs-Email                          | 5     |
| 2.3 Abschluss Registrierung                     | 5     |
| 2.4 Ergänzung persönliche Daten in Ihrem Profil | 5     |
| 3.0 Erstellung Stelleninserat                   | 6     |
| 3.1 Übersicht publizierte Stelleninserate       | 6     |
| 3.2 Übersicht Kategorien                        | 6     |
| 3.3 Stellenformular                             | 7     |
| 3.4 Stellenvorschau                             | 8     |
| 3.5 Buchung abschliessen                        | 8     |
| 4.0 Jobangebote in der Übersicht                | 9     |
| 4.1 Aktionen                                    | 9     |

Version 1.11 Juni 2025

# Wie publiziere ich eine Stelle auf ChristundJob.ch?

#### 1.0 Login Profil

- Besteht f
  ür Ihre Kirche/Organisation schon. ein Profil? Klicken Sie auf die Rubrik «Für Anbietende».
- Falls noch kein Profil vorhanden ist, gehen Sie zu Punkt 2.0 (auf Seite 4), um sich einmalig zu registrieren.

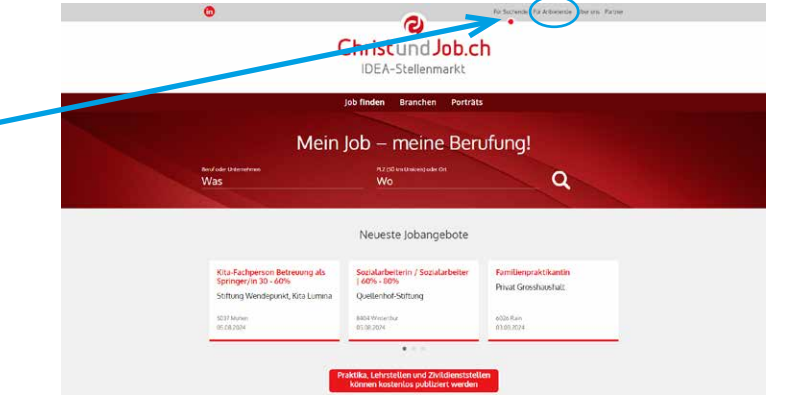

- Klicken Sie auf **«Anmelden»** und loggen Sie sich mit Ihrer E-Mail und Passwort ein.
- Um eine Stelle zu publizieren gehen Sie weiter zu Punkt 3.0 (auf Seite 6)

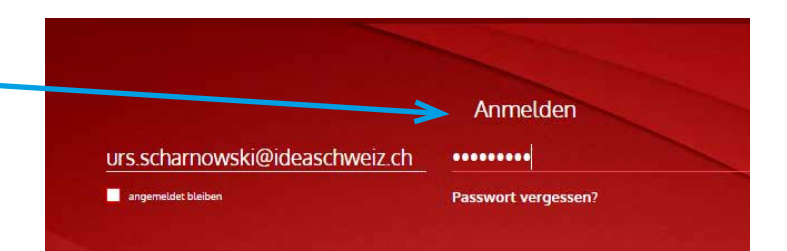

#### 1.1 Passwort zurück setzen

• Falls Sie Ihr Passwort vergessen haben, können Sie es hier zurück setzen. Füllen Sie Ihre E-Mail ein und klicken Sie auf senden. Das System generiert danach eine E-Mail zum Zurücksetzten des Passwortes.

urs.scharnowski@ideaschweiz.ch

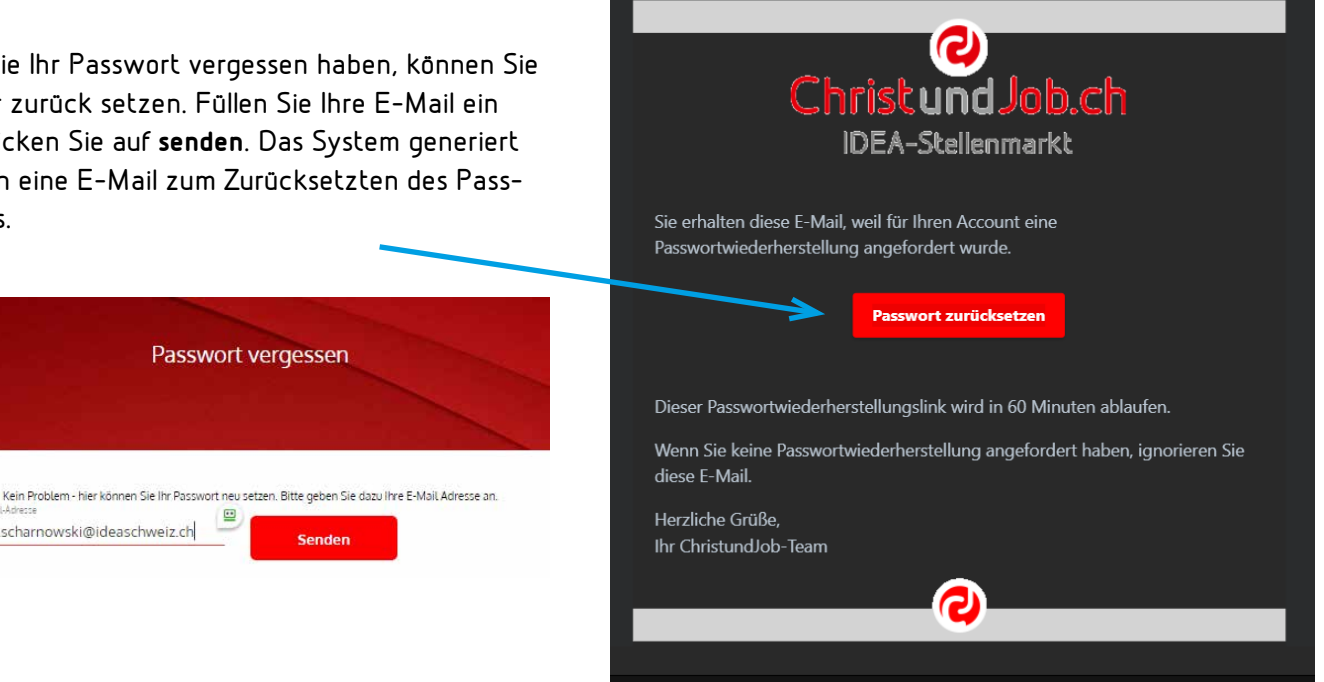

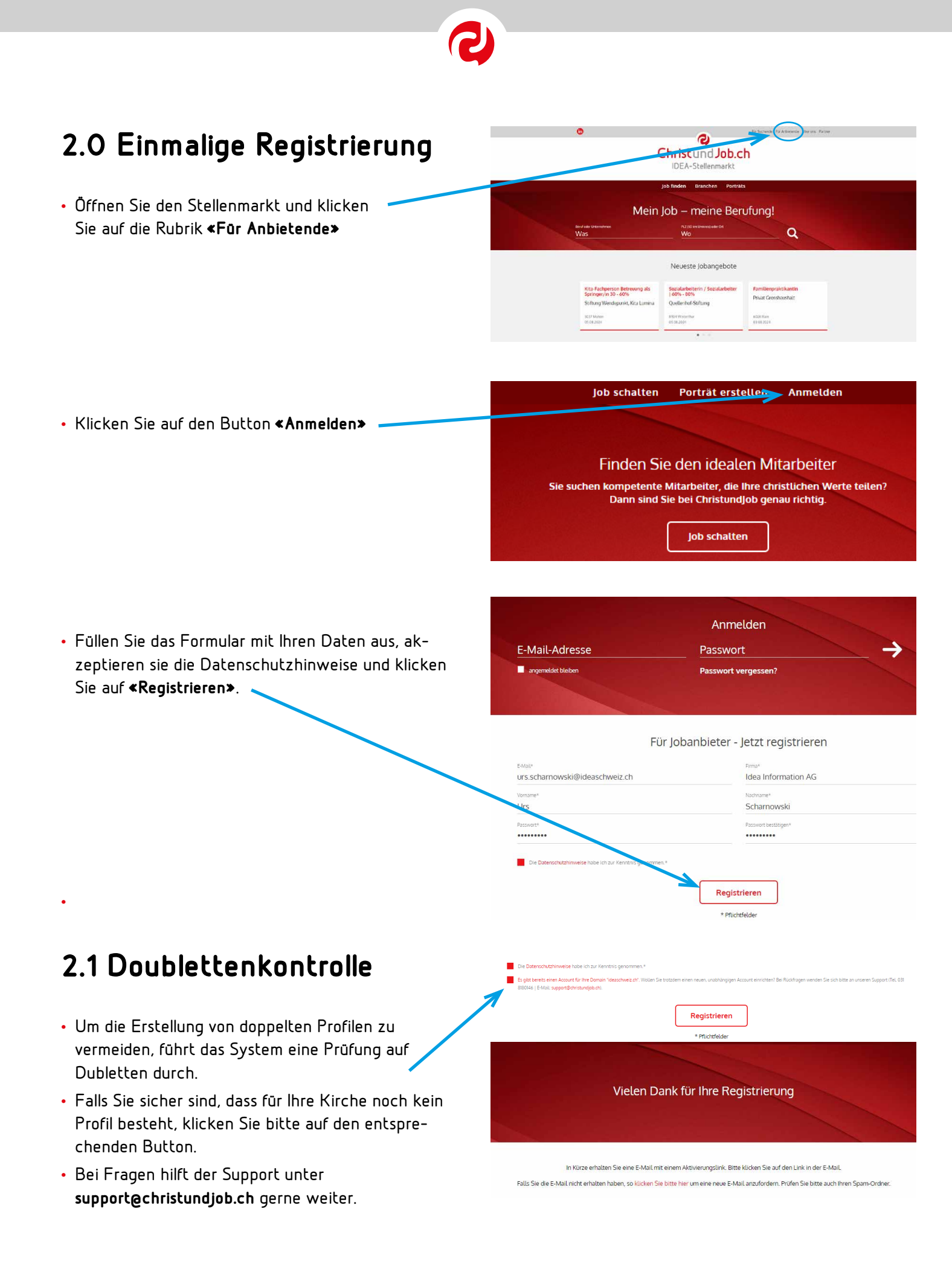

#### 2.2 Bestätigungs-Email

- Um Ihre E-Mail-Adresse zu bestätigen, sendet Ihnen das System eine E-Mail. Bitte klicken Sie auf den entsprechenden Link in dieser Nachricht.
- Falls Sie diese E-Mail nicht erhalten haben, pr
  üfen Sie bitte Ihren Spam-Ordner oder 
  überpr
  üfen Sie, ob die eingegebene E-Mail-Adresse korrekt ist.
- Kontaktieren Sie bei weiteren Problemen unseren Support unter support@christundjob.ch.

#### 2.3 Abschluss Registrierung

 Ihr Profil ist nun erstellt, sie können es nun ergänzen und Stellen publizieren, indem Sie auf «Jobangebot» klicken.

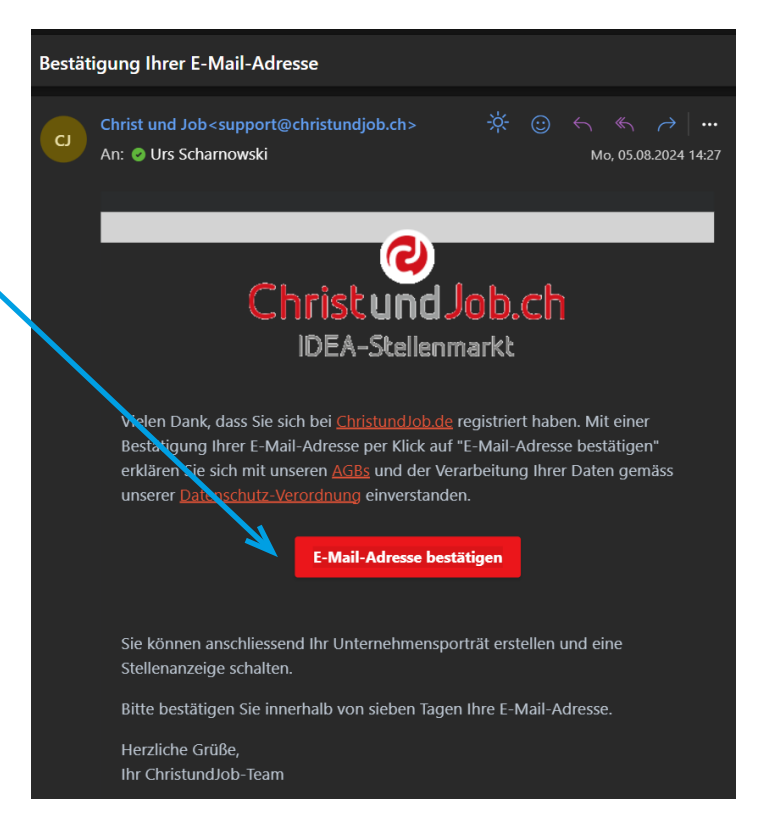

#### Vielen Dank für Ihre Registrierung

Vielen Dank, dass Sie sich bei ChristundJob.de registriert haben.

Sie können nun Ihr Unternehmensporträt erstellen und ein Jobangebot schalten.

#### 2.4 Ergänzung persönliche Daten in Ihrem Profil

- Ergänzen Sie hier die persönlichen Daten und speichern Sie sie ab.
- Ein Logo kann als PNG- oder JPG-Datei 
  hinzugefügt werden.
- Falls kein Logo gewählt wird, erscheint beim Stelleninserat diesen Logo: Familienpraktikantin

Persönliche Daten 031 818 01 46 Urs Scharnowski E-Mail im Kasten 'Auf Daten des Jobanbieters Idea Information AG 1-10 https://www.ideaschweiz.ch Aemmenmattstrasse 22 3123 Belp Schweiz 🚹 Da **非IDEA** 

Privat Grosshaushalt

6026 Rain

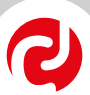

#### 3.0 Erstellung Stelleninserat

- Ihr Profil ist nun vollständig und Sie können nun ein Stelleninserat publizieren.
- Klicken Sie dafür auf «Meine Jobs»

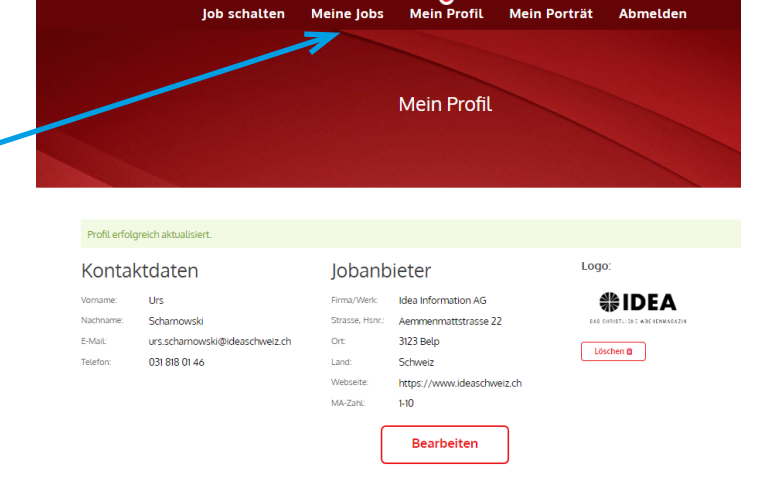

Meine lobangebote in der Übersich

### 3.1 Übersicht publizierte Stelleninserate

- Hier werden alle schon publizierten Stellen angezeigt und können sortiert werden.
- Um eine neue Stelle zu publizieren, klicken Sie auf «Neues Jobangebot anlegen»

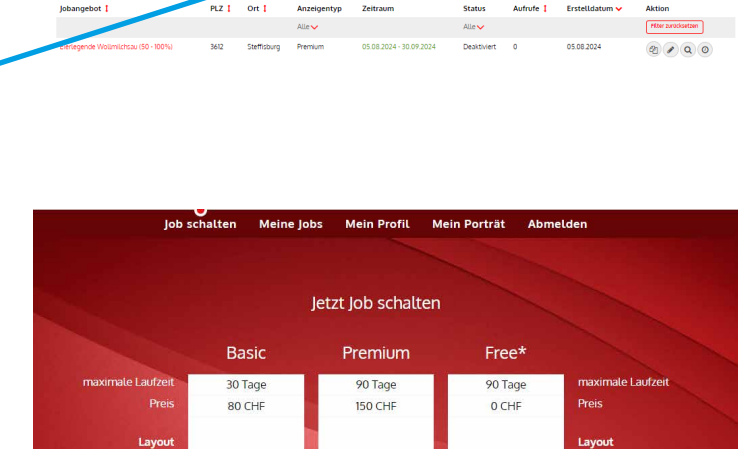

- 3.2 Übersicht Kategorien
- Zur Auswahl stehen die **Version Basi**c mit einer Laufzeit von 30 Tage und die **Version Premium** mit einer Laufzeit von 90 Tagen.
- Klicken Sie auf den Button um die gewünschte Version auszuwählen:
- Die Version Premium unterscheidet sich von der Version Basic neben der längeren Laufzeit unter anderem dadurch, dass dem Formular das Stelleninserat als PDF angehängt werden kann
- Falls Sie eine Praktikums-, Zivildienstoder Lehrstelle haben, wählen Sie die Kategorie **«Free»**

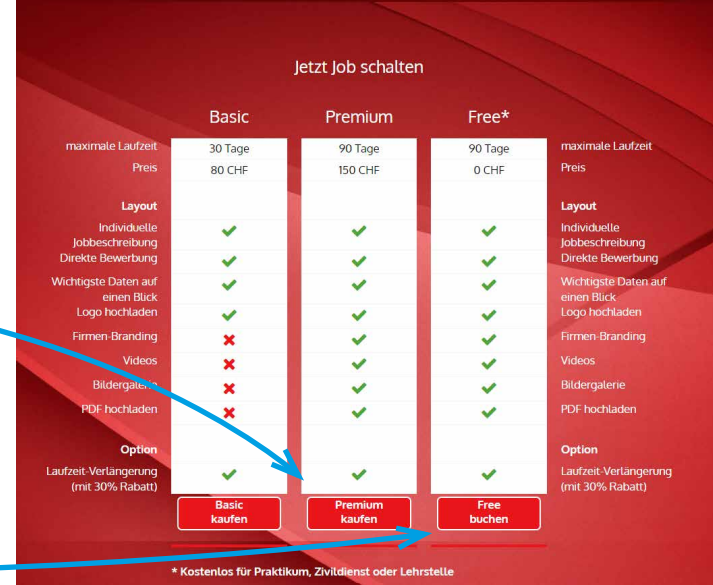

| 3.3 Stellenformular                                                                                                    |                                                                                                    | Dateneingabe                                                                             | hung                                                |
|----------------------------------------------------------------------------------------------------|----------------------------------------------------------------------------------------------------|------------------------------------------------------------------------------------------|-----------------------------------------------------|
| <i><b>J</b>.<i>J</i> = (c), c), c), c) = (c), c), c) = (c), c) = (c)</i> | Eierlegende Wollmilchsau (50 - 1                                                                                | 00%)                                                                                     |                                                     |
| • Geben Sie den <b>Stellentite</b> l und wenn                                                                                                    | Headline<br>Kommmen Sie zu uns                                                                                  |                                                                                          |                                                     |
| gewünscht eine <b>Headline</b> ein.                                                                                                    | ち ご нз В                                                                                                    |                                                                                          |                                                     |
| <ul> <li>Im Textfeld fügen Sie den Einleitungsteil oder den<br/>ganzen Text von Ihrem Stelleninserat ein. Achten<br/>Sie darauf, Textumbrüche zu entfernen.</li> </ul>                                                                                                    | Wir sind eine<br>Per sofort oder nach Vereinbarung :<br>Eierlegende Wollmilchsau (50 -                          | uchen wir eine<br>100%)                                                                  |                                                     |
| <ul> <li>Darunter können Sie Listen mit Aufzählungspunk-<br/>ten einfügen. Bei der Beschriftung eines Listenfel-<br/>des wird automatisch ein neues unten angehängt.</li> </ul>                                                                                                    | h3<br>* Text für H3-Editierung muss ver und nach<br>Zeitenumbrüche ohne Leerzeite werden mü                     | der Textzeile einen harten Umbruch erhalten haben (durch Er<br>glich durch Shift - Enter | (© tiny ⊿<br>ner-Taste)                             |
|                                                                                                    | Qualifikationen/Leistungen im Lis                                                                               | tenformat                                                                                |                                                     |
|                                                                                                    | Sie können                                                                                                    |                                                                                          | ]                                                   |
|                                                                                                    | Aufzählungspunkt                                                                                                |                                                                                          |                                                     |
| Wählen Sie in der ersten Zeile die entsprechenden                                                                                                    |                                                                                                    |                                                                                          |                                                     |
| Felder in den Dropdown-Listen aus.                                                                                                    |                                                                                                    |                                                                                          |                                                     |
| <ul> <li>Fails die Bewerbungen über ein Bewerbungs-Profil<br/>laufen sollen, geben Sie den URL dazu bei</li> <li></li></ul>                                                                                                    | Details<br>Anathijobs<br>1                                                                                      | > Festanstellung                                                                         | Atostuset*<br>Vollzeit V                            |
| - Gehört ihre Kirche oder Organisation einem                                                                                                    | Vergütung pro Jahr                                                                                              | Défristeter Arbeitsverrög                                                                | Bewerbungs-Link                                     |
| Dachverhand an?                                                                                                    | Webseite (https://www.domain.de)                                                                                | Homeoffice möglich                                                                       | (https://www.domain.de/bewerbung) Mitglied von CISA |
| Dann wählen Sie diesen hier aus.                                                                                                    | Mitglied von ICB                                                                                                | Mitglied von VCH                                                                         | Mitglied von AEM                                    |
| <ul> <li>Hier können Sie entweder ein spezifisches Datum<br/>für den Arbeitsbeginn eingeben. Alternativ klicken<br/>Sie den Button «nächstmöglicher Zeitpunkt» oder<br/>«nach Absprache» an.</li> <li>Danaben geben Sie den Bewesbungsseitseum ein</li> </ul>                                                                                                    | Bewerbung / Arbeitsbeginn<br>tegen Adverse hättige*<br>01.10.2024<br>- serversette Zeitgenet<br>- nath Adgesate | Devertions (db*<br>05.08,2024                                                            | Basetborg tos*<br>30,09.2024                        |
| • Daheben geben sie den <b>Beweibungszeichaum</b> ein.                                                                                                    | Sociales   Coaching   Agogik                                                                                    | Medien ( PR ) (T                                                                         | Pidogogik                                           |
| • wenn die den button ,keine bewerbungsrrist "aus-                                                                                                    | Medizin   Pflage   Therapie                                                                                     | Hausiwirtschaft   Gastro   Tourismus                                                     | Kautmännische Berufe                                |
| einen Blick" nicht angezeint                                                                                                    | Dienste Landes- und Freikirchen                                                                                 | Handwerk   Handel   Technik                                                              | Kaderstellen   Führungsposition                     |
| Wählen Sie danach die entsprechende Branche                                                                                                    | Phaktika į Lehrstellen į Zwildienst                                                                             | Somtiges                                                                                 | Hifswerke   NGOs                                    |
| oder <b>Branchen</b> aus.                                                                                                    | Autoritatise Languet                                                                                            | Austractives Kurzen                                                                      |                                                     |
| <ul> <li>Haben Sie ein ansprechendes Bild? Dann laden Sie</li> </ul>                                                                                                    | Datel-Upload<br>Branding-Headergraftk (Verh. 2.1. zB. 800 x 400 P                                               | vel breit) Stellen                                                                       | nsent als PDF                                       |
| es als Headergrafik im Seitenverhältnis 2:1 hoch.                                                                                                    | Datei hierhin z                                                                                                 | iehen oder auswählen.                                                                    | Datei hierhin ziehen oder auswählen.                |
| • Das Stelleninserat kann hier als PDF hochgeladen                                                                                                    |                                                                                                    | 100                                                                                      | hochgeladenes PDF:<br>ChristundJob_ch_neu.pdf       |
| werden.                                                                                                    | The second statement                                                                                            | and the second second                                                                    |                                                     |
| <ul> <li>Hier besteht die Möglichkeit ein alternatives Logo<br/>einzufügen. Wenn dies nicht gemacht wird, nimmt<br/>das System das Logo aus dem Profil.</li> </ul>                                                                                                    | Atensities Logo (co. 800 Puel)                                                                                  | iehen oder auswählen.                                                                    |                                                     |

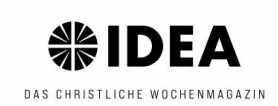

- Befindet sich der Arbeitsort nicht an der im Profil angegebenen Adresse? Geben Sie ihn bei **«Abwei**chender Beschäftigungsort» ein. Google-Maps verweist dann im Online-Inserat auch auf diesen Ort.
- Sollen die Bewerbungen an eine vom Profil abweichende Adresse gesendet werden? Dann füllen Sie diese bei «Kontakt-Adresse» ein.
- Die Daten der Kontaktperson werden aus dem Profil übernommen oder können hier angepasst werden.
- Gibt es eine Person, wie z.B. der aktuelle Stelleninhaber, der über die Stelle Auskunft geben kann?
   Diese Daten können Sie bei «Auskunftsperson» – einfüllen.

#### 3.4 Stellenvorschau

- In der Vorschau kann die Stellenanzeige vor dem Buchungsabschluss nochmals überprüft werden.
- Im Feld **«Dieser Job auf einen Blick»** sind die wichtigsten Informationen kompakt zusammengefasst.
   Haben Sie im Formular einen Dachverband ausgewählt?

Dieser wird hier als Direktlink angezeigt.

- Da Steffisburg als Arbeitsort angegeben wurde, verweist der Google-Maps-Link direkt dorthin.
- Beim Anklicken der Telefonnummer öffnet sich automatisch die Telefon-App.
- Ein Klick auf den «Jetzt bewerben»-Button öffnet eine E-Mail an die angegebene Kontaktadresse.

#### 3.5 Buchung abschliessen

- Wenn das Stelleninserat korrekt dargestellt wird, klicken Sie auf **«Zur Buchung»**, um die Publikation abzuschliessen. Sie können den Zeitraum nach Belieben anpassen.
- Hat Ihre Kirche/Organisation ein Stellenbundle gebucht oder einen Gutschein-Code? Geben Sie diesen hier ein und klicken Sie auf «Anwenden». Akzeptieren Sie die AGBs und schliessen Sie die Buchung anschliessend ab.
- Die Rechnung wird an die im Profil hinterlegte Adresse gesendet. Falls die Rechnung an eine andere Adresse gesendet werden soll, kontaktieren Sie bitte den Support unter support@christundjob.ch.

| Abweichender Beschäftigungsort       |                                                  |
|--------------------------------------|--------------------------------------------------|
| Niederlassung/Werk                   |                                                  |
| Idea Information AG                  | Land                                             |
| Strasse                              | Hausnummer                                       |
| Elsternweg                           | 1                                                |
| PLZ                                  | Ort                                              |
| 3612                                 | Steffisburg                                      |
| Nur das Land bei GoogleMaps anzeigen |                                                  |
| Kontakt-Adresse                      |                                                  |
| Adresse aus Profil übernehmen        |                                                  |
| Niederlassung/Werk                   | Abteilung                                        |
| Idea Information AG                  | c/o SCM Bundesverlag                             |
| Strasse                              | Hausnummer                                       |
| Rämismatte                           | 11                                               |
| PLZ                                  | Ort                                              |
| 3232                                 | Ins                                              |
| Kontaktperson Name                   | Auskunftsperson Name (wenn zusätzlich gewünscht) |
| Urs Scharnowski                      | Daniel Rehfeld                                   |
| Kontaktperson E-Mail                 | Auskunftsperson E-Mail                           |
| urs.scharnowski@ideascl.welz.ch      | daniel.rehfeld@ideaschweiz.ch                    |
| Kantal - John Telefon                | Auskunftsperson Telefon                          |
| 078 661 92 87                        | 055 266 10 01                                    |

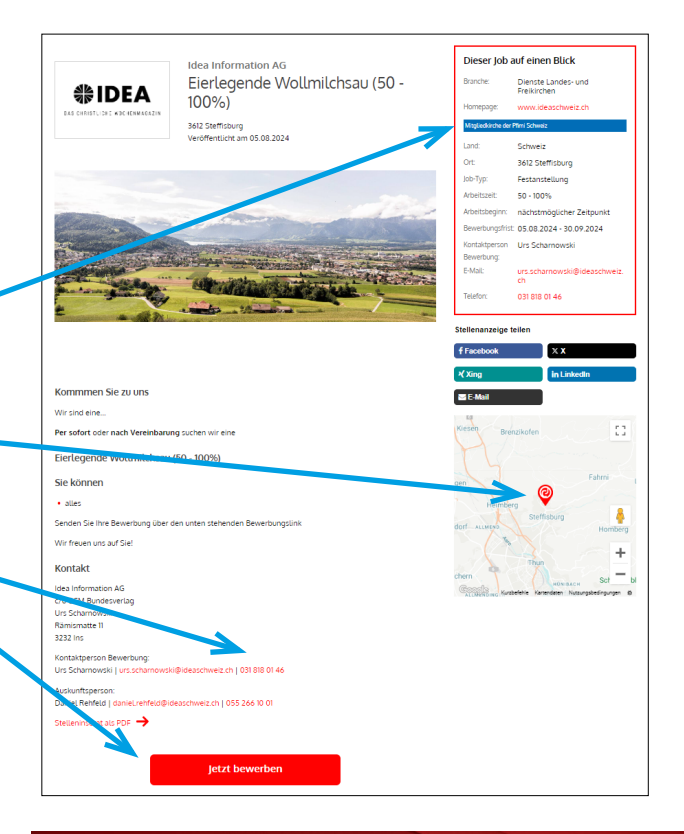

|                                                                                                    | Premium Joban                             | gebot Buchung                  |  |
|----------------------------------------------------------------------------------------------------|-------------------------------------------|--------------------------------|--|
|                                                                                                    |                                           |                                |  |
| 4                                                                                                    | Dateneingabe                              | chau Buchung                   |  |
| Schaltung der Anzeige "Eierlegende V                                                                                                    | /ollmilchsau (50 - 100%)"                 |                                |  |
| Anzeige Startdatum*                                                                                                    |                                           | Anzeige Enddatum*              |  |
| 05.08.2024                                                                                                    |                                           | 30.09.2024                     |  |
| Lab veit: bis zu 90 Tage<br>Preis: 150,90 CHF (zzgl. MwSt.)                                                                                                    |                                           |                                |  |
| Gutschein-Code:                                                                                                    |                                           |                                |  |
| Gutschein-Code:                                                                                                    | Neuer Preis mit Gutschein-Code            | "SPM": 80,01 CHF (zzgL MwSt.)  |  |
| Gutschein-Code:<br>SPM Anwenden<br>Argebosner Gutschein/Rabst wirder, Techningsstellung beröch                                                                         | Neuer Preis mit Gutschein-Code            | "SPM": 80,01 CHF (zzgl. MwSt.) |  |
| Gutschein-Code:<br>SPM Argebrane Gutschein Ratest führ die Gebrucken Belge<br>Argebraner Gutschein Ratest führ die Gebrucken der Ade zur Kenntens genommen und alzegen | Neuer Preis mit Gutschein-Code<br>scienze | "SPM": 80,01 CHF (zzgl. MwSt.) |  |
| Gutschein-Code:           SPM           Argebasser/ Gutschein Rabist Leiter und erzurgstrattung berör           Ich habe die AGB zur Kentsting genommen und allzepto   | Neuer Preis mit Gutschein-Code            | "SPM": 80,01 CHF (zzgl. MwSt.) |  |

#### 4.0 Jobangebote in der Übersicht

- In der Übersicht «Meine Jobs» werden alle Stellenanzeigen nach dem Erstellungsdatum sortiert angezeigt. Sie können die Anzeigen nach den Kategorien filtern, die mit einem roten Pfeil gekennzeichnet sind.
- Wenn ein Stelleninserat noch nicht abgeschlossen ist, wird im Zeitraum «Buchung erforderlich» angezeigt. Bis zu diesem Zeitpunkt kann das Inserat noch über das Papierkorbsymbol gelöscht werden. Nach der Buchung bleiben die Stellenanzeigen für insgesamt 18 Monate sichtbar.
- In der Spalte «Aufrufe» wird angezeigt, wie oft eine Stellenanzeige angeklickt wurde.

#### Meine Jobangebote in der Übersicht

Neues Jobangebot anlegen

| Internet at 1                                                                                                    | 017.1 | ~ t       | A           | Zeiterun                   | Chatra     |           | Freehold de berrie |            | _                                                                                                    |        |
|----------------------------------------------------------------------------------------------------|-------|-----------|-------------|----------------------------|------------|-----------|--------------------|------------|----------------------------------------------------------------------------------------------------|--------|
| Jobangebot 1                                                                                                    | FLZ I | OIL 1     | Anzeigentyp | Zeitraum                   | Status     | Autrole 1 | Erstettdatom       | AKUO       |                                                                                                    | _      |
|                                                                                                    |       |           | Alle 🗸      |                            | Alle 🗸     |           |                    | Pilter     | zurück                                                                                                    | setzen |
| Kopie Kita-Fachperson Betreuung als Gruppenleitung<br>Babygruppe (3 Monate - 2 Jahre) (Mutterschaftsvertretung) 80<br>% | 5037  | Muhen     | Premium     | Buchung<br>erforderlich!   | Aktiv      | 0         | 06.08.2024         | (2)<br>(0) | <ul> <li>Image: A state</li> <li>Image: A state</li> <li>Image: A state<td>Q</td></li></ul> | Q      |
| Kita-Fachperson Betretung als Gruppenleitung Babygruppe (3<br>Monate - 2 Jahre) (Mutterschaftsvertretung) 80 %          | 5037  | Muhen     | Premium     | 29.07.2024 -<br>27.10.2024 | Aktiv      | 68        | 29.07.2024         | 2<br>0     | 1                                                                                                    | Q      |
| Job Coach 60-80% - auch Quereinstieg möglich                                                                            | 4852  | Rothrist  | Premium     | 26.07.2024 -<br>24.10.2024 | Aktiv      | 184       | 26.07.2024         | 21<br>0    | <b>B</b>                                                                                                    | Q      |
| Lehrstelle als Kauffrau / Kaufmann EFZ                                                                                  | 5037  | Muhen     | Free        | 11.07.2024 -<br>09.10.2024 | Aktiv      | 193       | 11.07.2024         | 61<br>O    | <b>\$</b>                                                                                                    | Q      |
| Gruppenleitung Gastronomie/Hauswirtschaft 40 - 50%                                                                      | 4665  | Oftringen | Premium     | 24.06.2024 -<br>22.09.2024 | Aktiv      | 351       | 24.06.2024         | (2)<br>(0) | <b>B</b>                                                                                                    | Q      |
| Leiter/in Objekte 80 - 100%                                                                                             | 5037  | Muhen     | Premium     | 06.05.2024 -<br>04.08.2024 | Abgelaufen | 411       | 06.05.2024         | 62<br>0    | <ul> <li>Image: A state</li> <li>Image: A state</li> <li>Image: A state<td>Q</td></li></ul> | Q      |

#### 4.1 Aktionen

- Zeitraum Status Aufrufe 🚶 Erstelldatum 🗸 Aktion Alle Filter zurücksetzen • Wenn Sie auf das Icon mit den zwei Papieren Buchung Akti 4 🖉 Q klicken, wird die entsprechende Stelle kopiert. erforderlich! 0 Dies ist besonders hilfreich, wenn Sie eine ähnliche Anzeige erstellen möchten. 29.07.2024 -Aktiv 68 29.07.2024 🗩 🖉 🔍 Q 10 203 • Das **Stift-Icon** ermöglicht es Ihnen, das 0 Stelleninserat nachträglich zu bearbeiten. 26.07.2024 -184 26.07.2024 Aktiv *P*<sub>2</sub><sub>n</sub> • Das Lupen-Icon zeigt eine Vorschau des 0 Stelleninserats an, wobei dieser Link nicht extern 11.07.2024 -Aktiv 193 11.07.2024 verwendet werden kann. Für einen externen Link (B) 🖉 🔍 09.10.2024 müssen Sie den Button «Für Suchende» oben auf 0 der Seite anklicken und die entsprechende Stelle 24.06.2024 -Aktiv 351 24.06.2024 街 🖋 Q unter «Job finden» auswählen. 22.09.2024 0 06.05.2024 -Abgelaufen 411 06.05.2024 街 🕜 🔍 04.08.2024
- Mit dem Batterie-Icon können abgelaufene Stellenanzeigen verlängert werden.
- Falls die Stelle bereits vor Ablauf der Inserate Laufzeit besetzt wurde, nutzen Sie das Uhr-Icon, um das Inserat zu deaktivieren.

|                                            | Premium Jobange      | bot Freiga | be                              |   |
|--------------------------------------------|----------------------|------------|---------------------------------|---|
|                                            |                      |            |                                 |   |
| Schaltung der Anzeige                      |                      |            |                                 |   |
| Schaltung der Anzeige<br><sup>Status</sup> | Anseige Startidatum* |            | Anzeige Enddotum*<br>30.09.2024 | , |